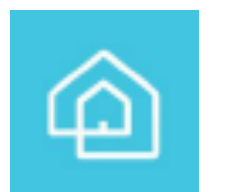

### InSight インストール(導入)ガイド

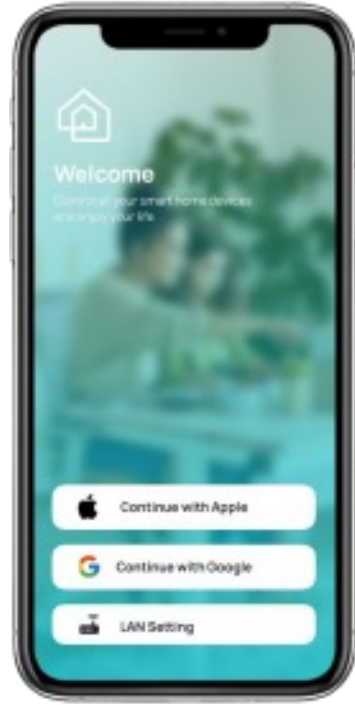

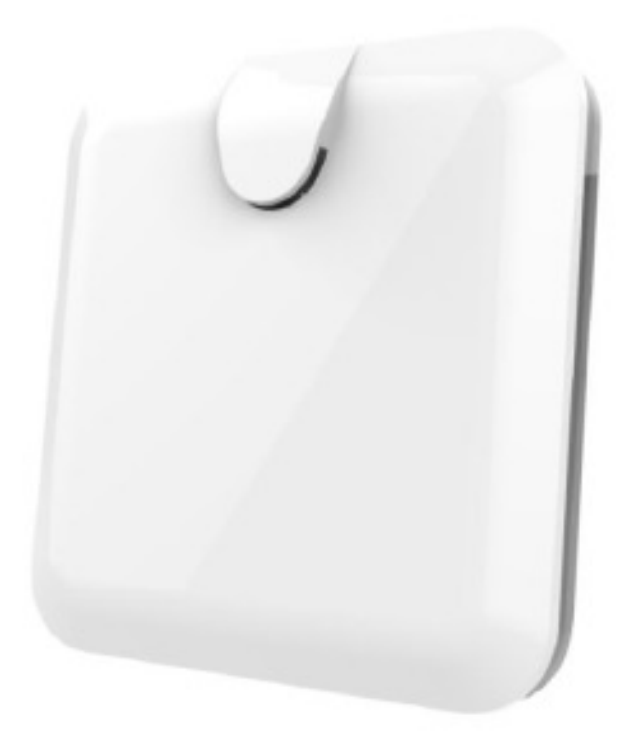

アプリスタート画面

PSC03本体

Version : 2312\_004

### 目次

#### 01 事前準備

- 02 アプリインストールと本体の確認
- 03 デバイス (製品) の追加
- 04 シーンの追加
- 05 スペースの追加
- 06 オートメーションの追加
- 07 ゲートウェイの設定
- 08 音声コントロール
- 09 リセット

# 01 事前準備: IOTHOMEをご利用中の方は 以下の内容が完了してからご利用できます

 1、SIソーラー指定の入力フォームからお使いの製品の

 UIDとパスワードを入力してください(入力期限2023年12月22日)

 https://bit.ly/3uAkF5V
 ※2023/12/22
 に受付を終了しました

- フォームに入力したメールアドレスへ
   SIソーラーからファームウェア完了の連絡が届きます
- 3、IOTHOMEアプリを開いて、お使いのゲートウェイの ファームウェアを確認してください (バージョン1.122.541以降 又は 1.122.0ct31以降)

※2の連絡の後も、ファームウェアが上記よりも小さいなどの場合は必ずご連絡 をお願いいたします。12月22日を過ぎてしまいますと更新サポートが出来なく なってしまいます。ご協力の程宜しくお願いいたします。

https://www.sisolar.co.jp/sicontact/inquiry/individual?no\_navbar=1

| 11:27<br><b>test</b><br>2023-12-1 | <b>.</b> ∎<br>01 11:27:40                                                             | ♥ 954                |
|-----------------------------------|---------------------------------------------------------------------------------------|----------------------|
| 通知                                |                                                                                       | >                    |
| App 情報                            | all a                                                                                 | >                    |
| ゲートウ                              | ェイ情報                                                                                  | ~                    |
| Ver.                              | 1.122.541:Oct 31 2023 09:46                                                           | 仓                    |
| 時間                                | (GMT+09:00) Japan, Korea                                                              | 0                    |
| Wi-Fi                             | AP mode psc                                                                           | <i>"</i>             |
| 位置情報                              | 0,0                                                                                   | •                    |
| UID                               |                                                                                       |                      |
| その他の                              | 設定                                                                                    | >                    |
| 背景設定                              |                                                                                       | )                    |
| (( <b>今))</b><br>製品               | <b>デーシーン</b><br>「「」」<br>「」」<br>「」」<br>「」」<br>「」」<br>「」」<br>■<br>●<br>■<br>●<br>■<br>● | <mark>Ю</mark><br>Rž |

### 02 アプリのインストールと本体の確認

1、アプリケーション Philio InSight を ダウンロードして下さい(ダウンロード用QR→)

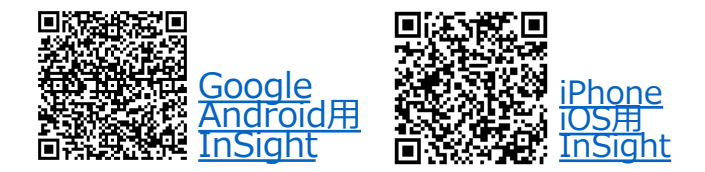

2、ゲートウェイ(PSC03)の電源を入れ、イーサネットケーブルを接続します。 フロントカバーの白色LEDが点灯し、インターネットに接続されていることを確認します

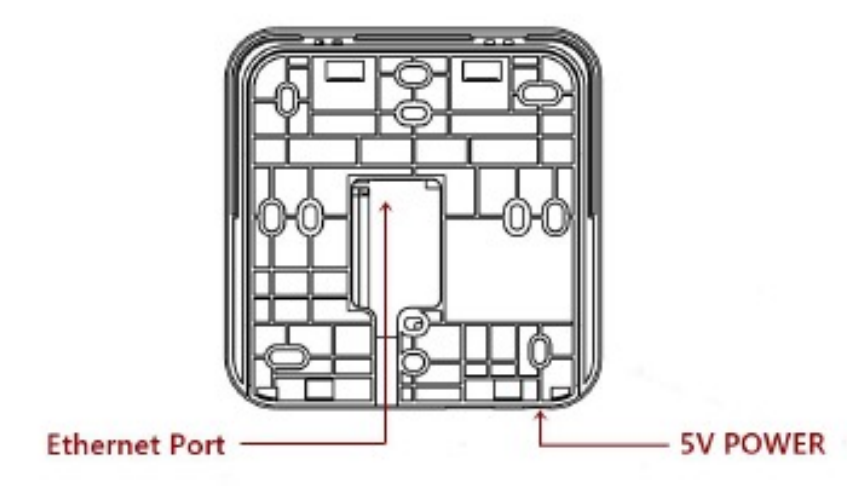

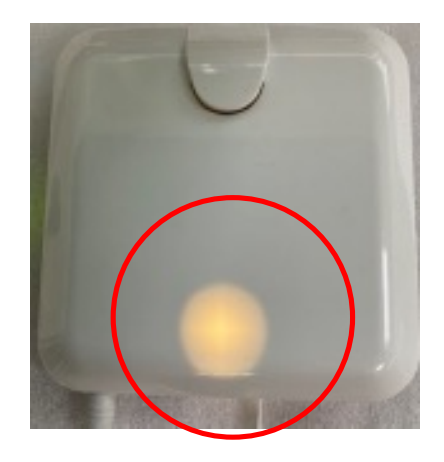

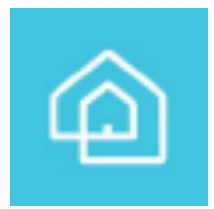

# アプリケーション Philio InSight を開きます ※無料でご利用いただけます

2、アカウント登録(ログイン)を行います。

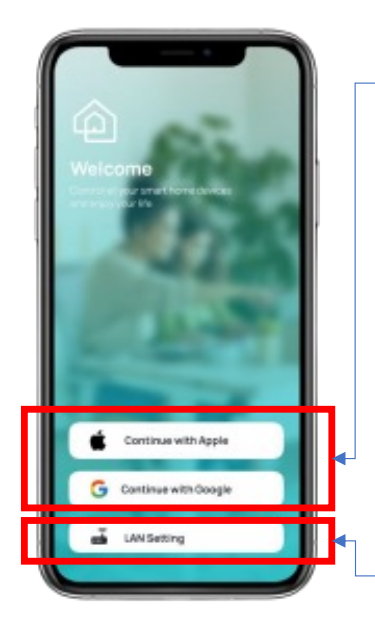

ご家族で別々の端末から利用したい場合、グーグルのメールを一つ 作成いただき共有のアカウントとしてお使いください。 ※今回から2つ以上のアカウントを連携できない仕様になっています セキュリティ強化を目的としたものです。

※1名の方が使う場合は Apple IDで登録して利用が可能です

補足機能:アカウント登録(ログイン)をせずにWiFiの設定変更が可能です ログイン不要 LAN Seting操作動画

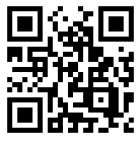

3、 ご自宅の名前を ご記入ください

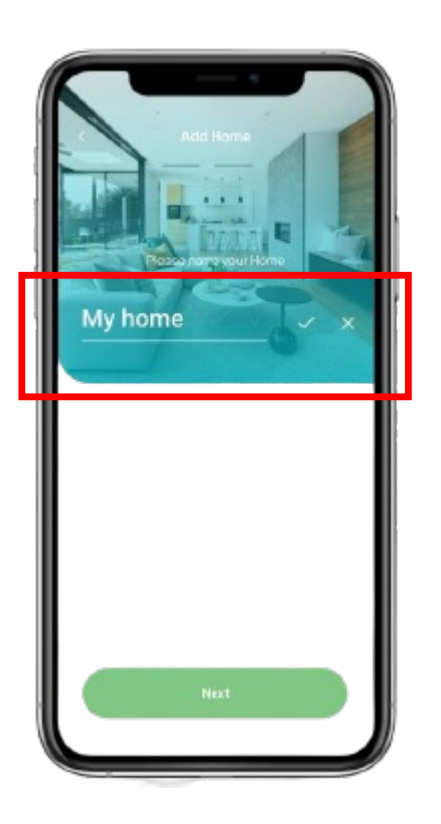

4、 ゲートウェイ名を ご記入ください

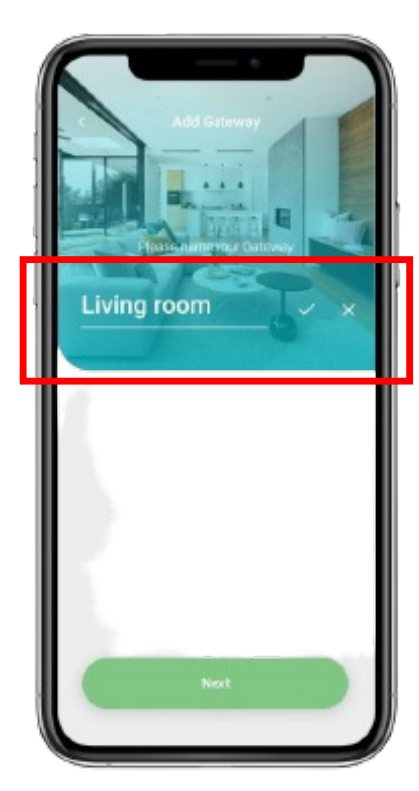

5、 接続モードを選択してく ださい ※WiFIモードとLANモー ドの2種類があります

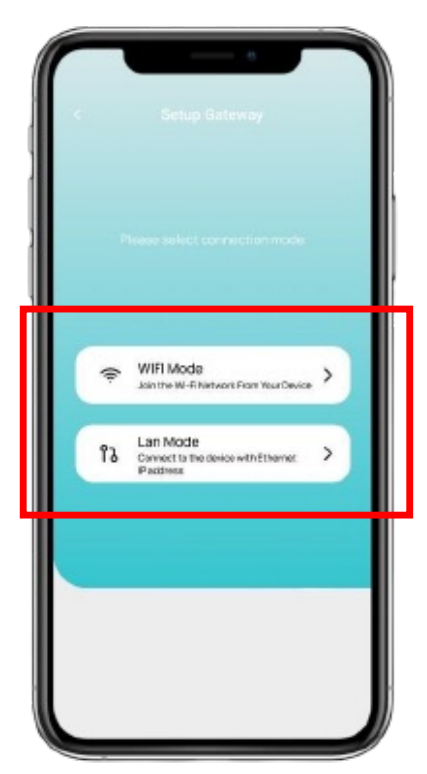

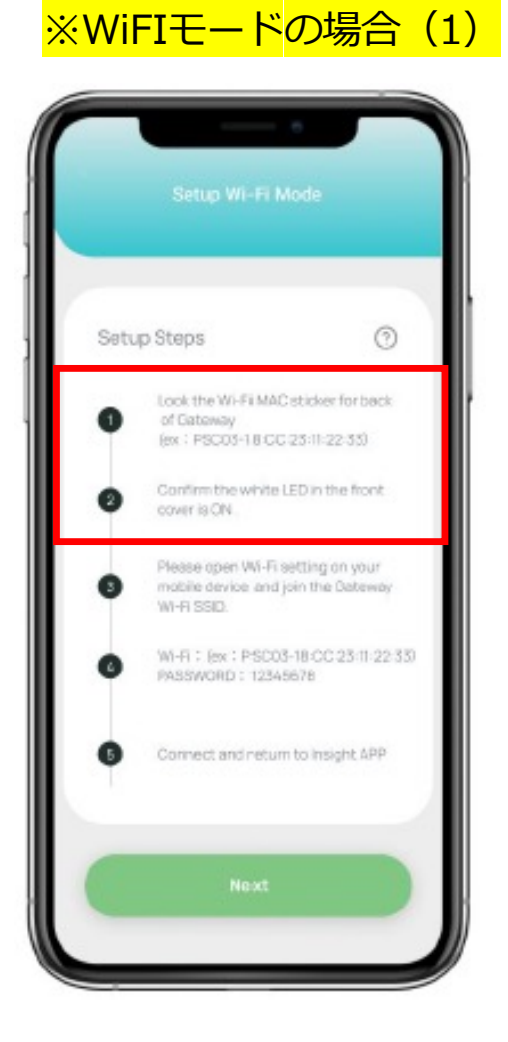

6、 ゲートウェイ背面の Wi-Fi MACステッカーを見て下さい

Wi-Fi MAC 18:CC:23:11:22:33

7、

フロントカバーの白色LEDが点灯していることを確認します

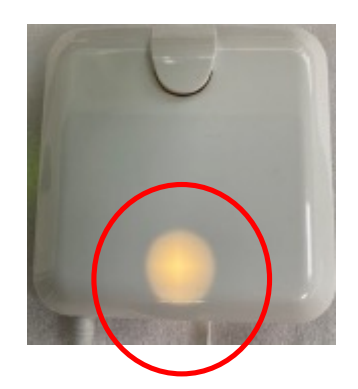

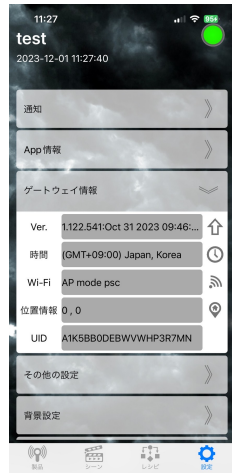

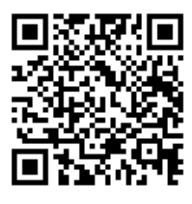

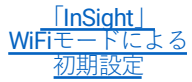

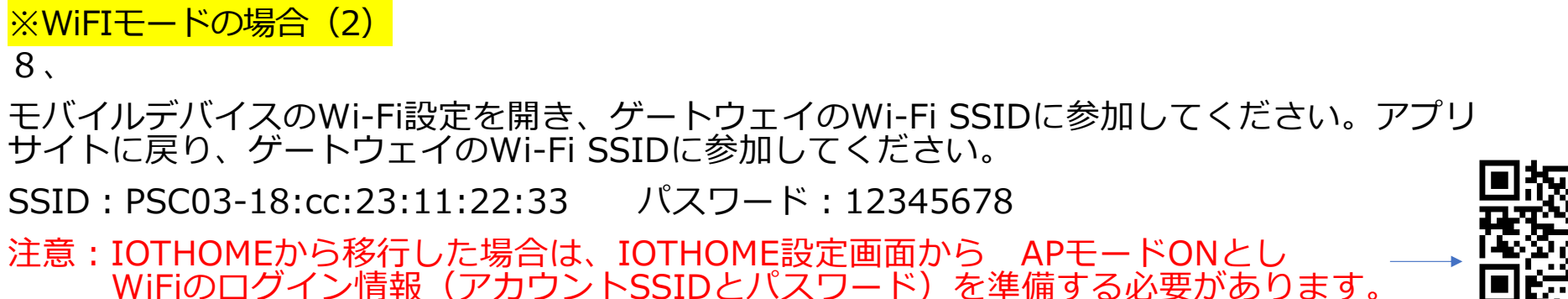

| Setti      | ngs                            |            |
|------------|--------------------------------|------------|
| Q Se       |                                |            |
|            | InSight<br>Apple ID, Medio&Pui | rchases    |
|            | Airplane mode                  |            |
|            | WI-FI Not or                   | annected > |
| 8          | Buetooth                       | on 👂       |
|            | Mobile Data                    | off >      |
| 0          | Personal Hotspot               |            |
| <b>100</b> | VPN                            |            |
|            | Notifications                  | >          |
| 40         | Sounds                         |            |
| G          | Focus                          |            |

| WI-FI                  |                  |
|------------------------|------------------|
| P9C03-18:00:23:11:22:3 | 3                |
| MY DEVICES             |                  |
| BeatsByDre             | Not connected () |
| 135161                 | Not connected () |
| Nai's Airpods Pro      | Not connected ①  |
| Norch's Airpods Pro    | Not connected () |
| SHAKE-X3D              | Not connected    |
| SWAHILIGFX-19          | Not connected    |
| 97                     | Not connected    |
| OTHER DEVICES          |                  |
| ENOL                   |                  |
| somebody's son         |                  |

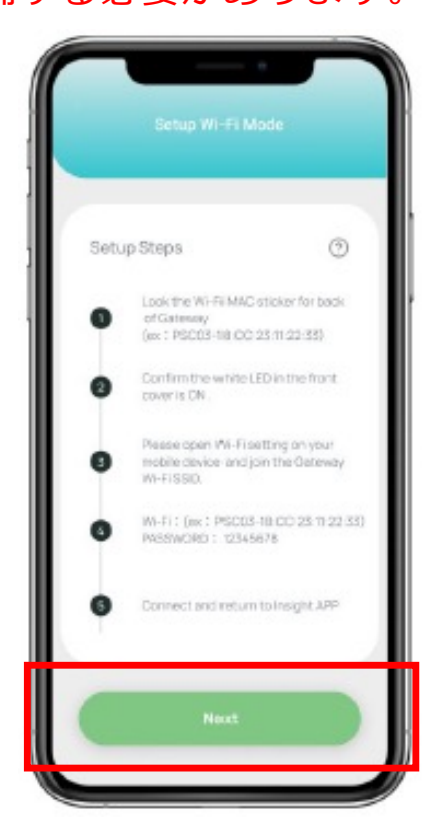

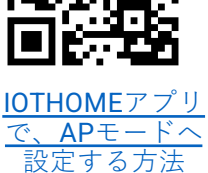

※WiFIモードの場合(3)

9、

ゲートウェイのアカウントとパスワード、NTPサーバーとタイムゾーンの選択。

アカウント: admin

パスワード:888888 (※またはご使用中のパスワード)

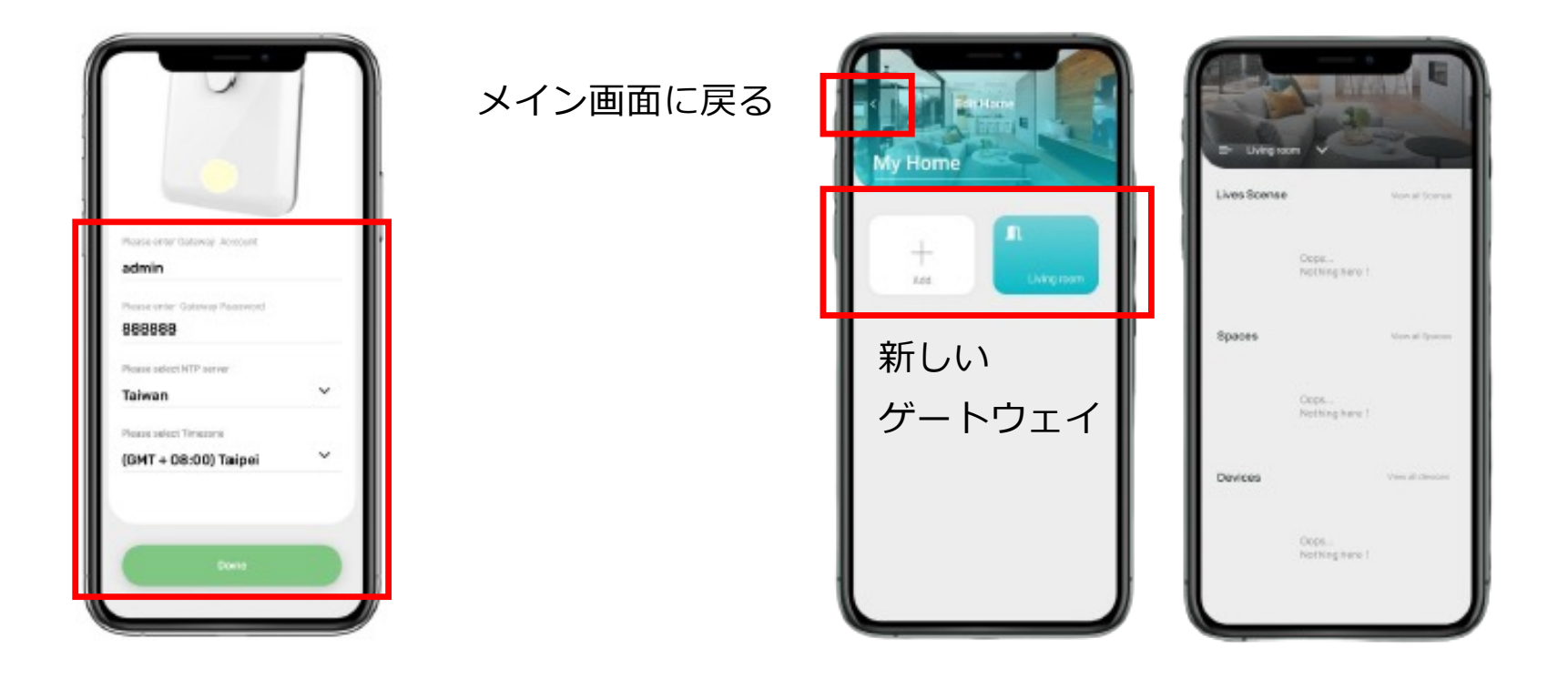

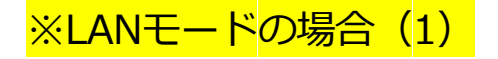

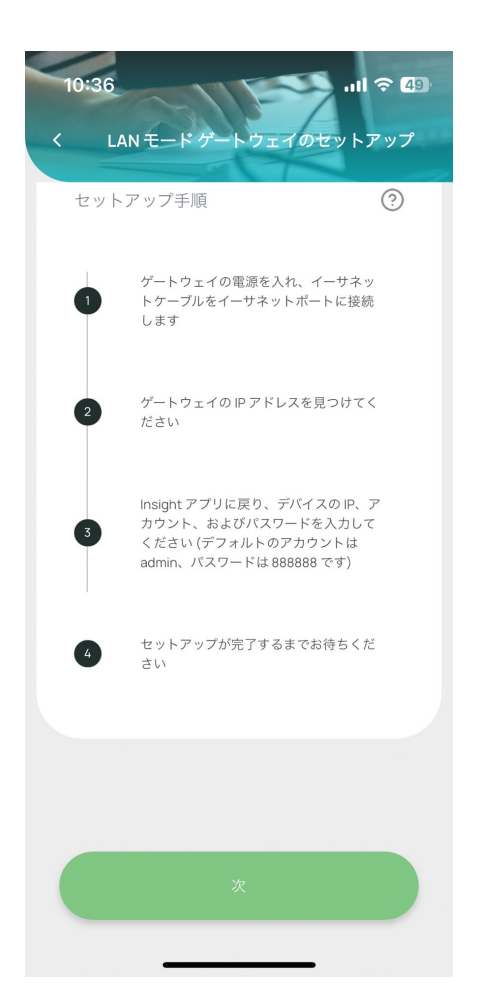

6、 ゲートウェイ背面の LAN MACステッカーを見てください

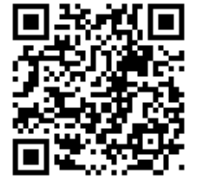

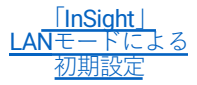

LAN MAC 18:CC:23:11:22:32

Wi-Fi MAC 18:CC:23:11:22:33

7、

フロントカバーの白色LEDが点灯していることを確認します

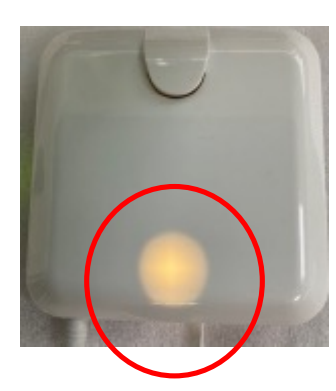

※LANモードの場合(2)

8、

「IPアドレスを入力してください」の欄にある 虫眼鏡のマークをタップすると画面が変わりま す。

文字列が表示されたら検索成功です。

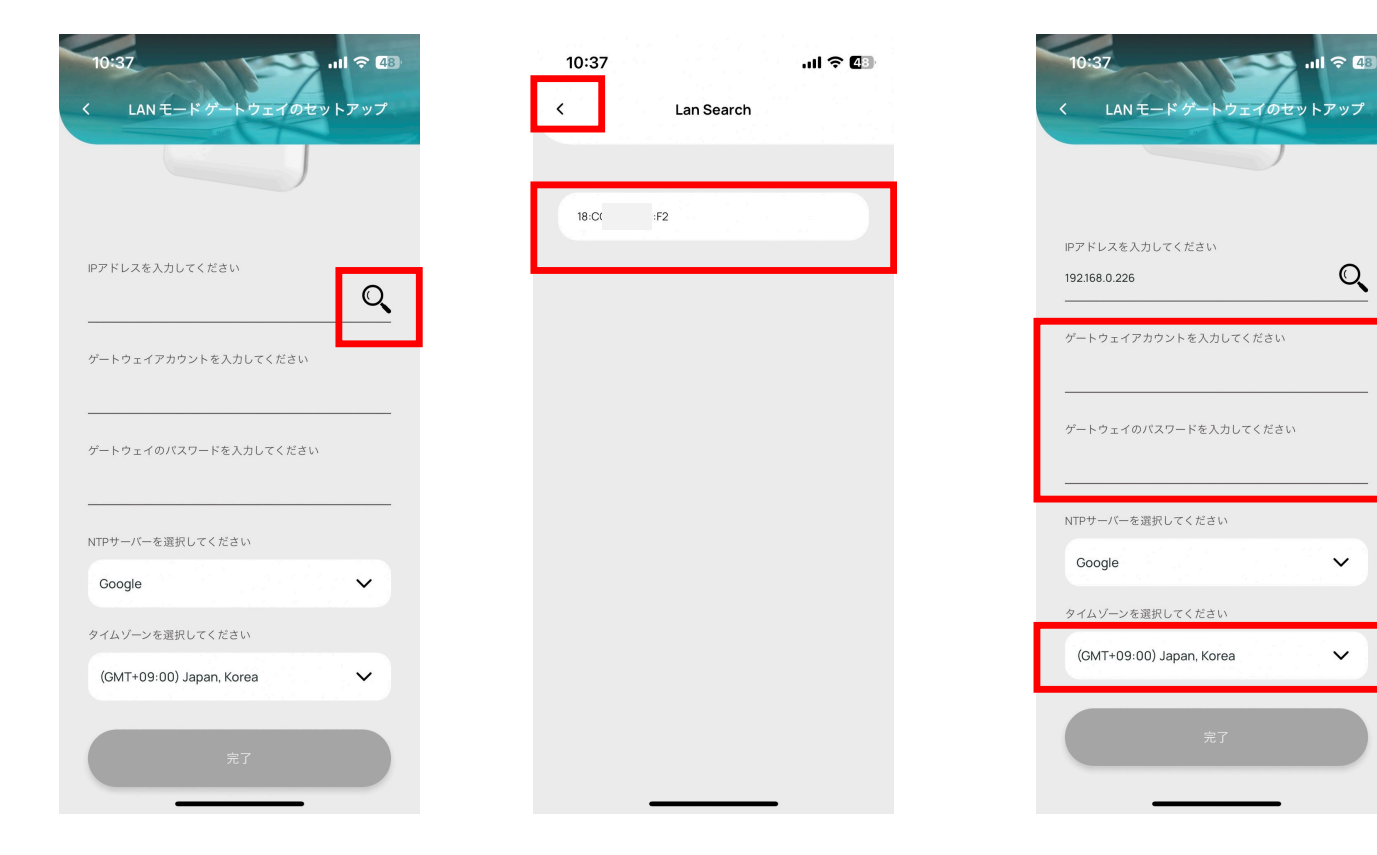

9、 ゲートウェイのアカウントとパスワード を入力し

完了ボタンを押してください。

Q

V

 $\sim$ 

10、

設定の削除方法

システムを変更する際には、オリジナルのシーン、オートメーション設定などを削除する ことをお勧めします。

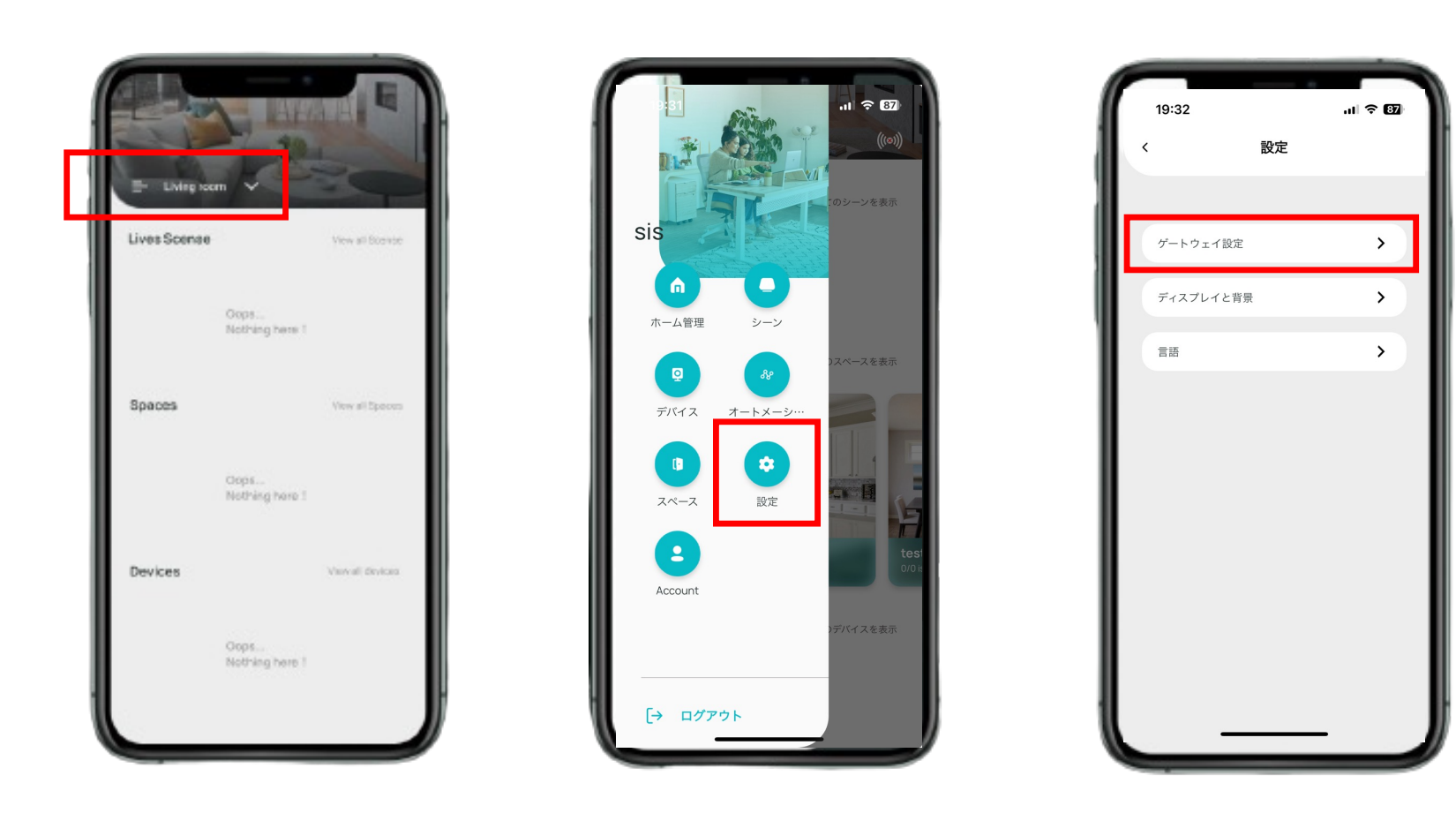

10、

#### 設定の削除方法

システムを変更する際には、オリジナルのシーン、オートメーション設定などを削除する ことをお勧めします。

| 19:33      | al 🗢 📴 | 19:34            | .ıl 奈 (82) | 19:34    | ati 🗟 📴                               |
|------------|--------|------------------|------------|----------|---------------------------------------|
| く ゲートウェイ設定 |        | く リセットを選択        | Į.         | <        | リセットを選択                               |
|            |        |                  |            |          |                                       |
| 情報         | >      | Wi-Fi設定をリセット     |            | Wi-Fi設定  | をリセット                                 |
| リセット       | >      | Z-Wave デバイスのリセット |            | Z-Wave 7 | デバイスのリセット                             |
| ゲートウェイの再起動 | >      | アプリの設定をリセット      |            | 7        | <b>问</b>                              |
| オプション      | >      |                  |            | zø       | リセット<br>アクションは元に戻せません。                |
|            |        |                  |            | (#       | <ul> <li>ンセル</li> <li>リセット</li> </ul> |
|            |        |                  |            |          | ⑤ 確認                                  |

### 03 デバイス (製品) の追加

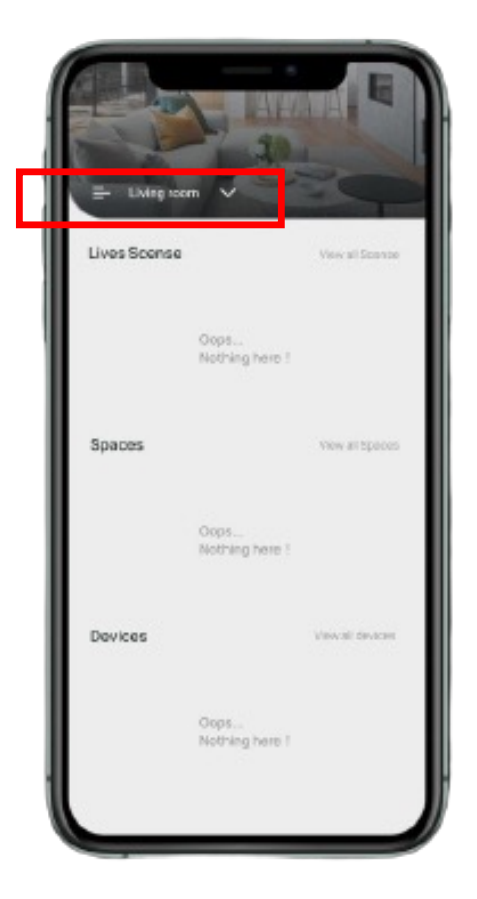

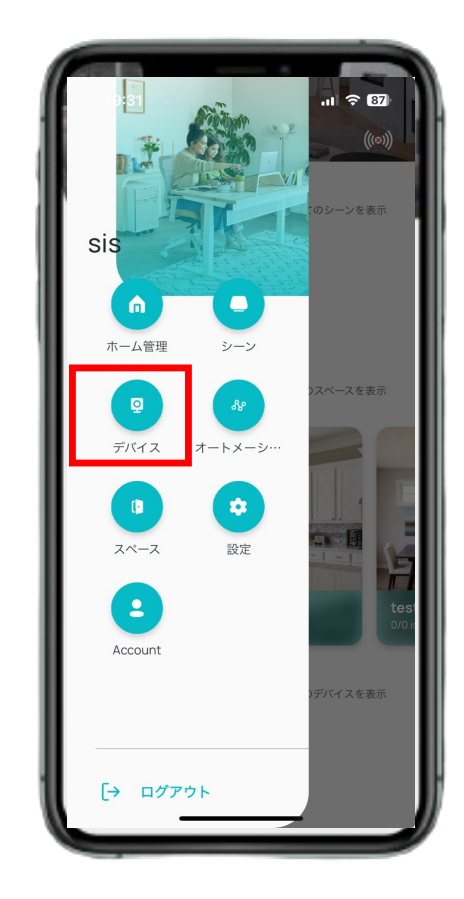

### 03 デバイス (製品) の追加

- 1、デバイス(製品)がデフォルトモードになっていることを確認できない場合は、 デバイスを取り外してデフォルトモードに戻してください。
- 2、1.5秒以内に "スイッチ "を3回押して、除去モードに入る。

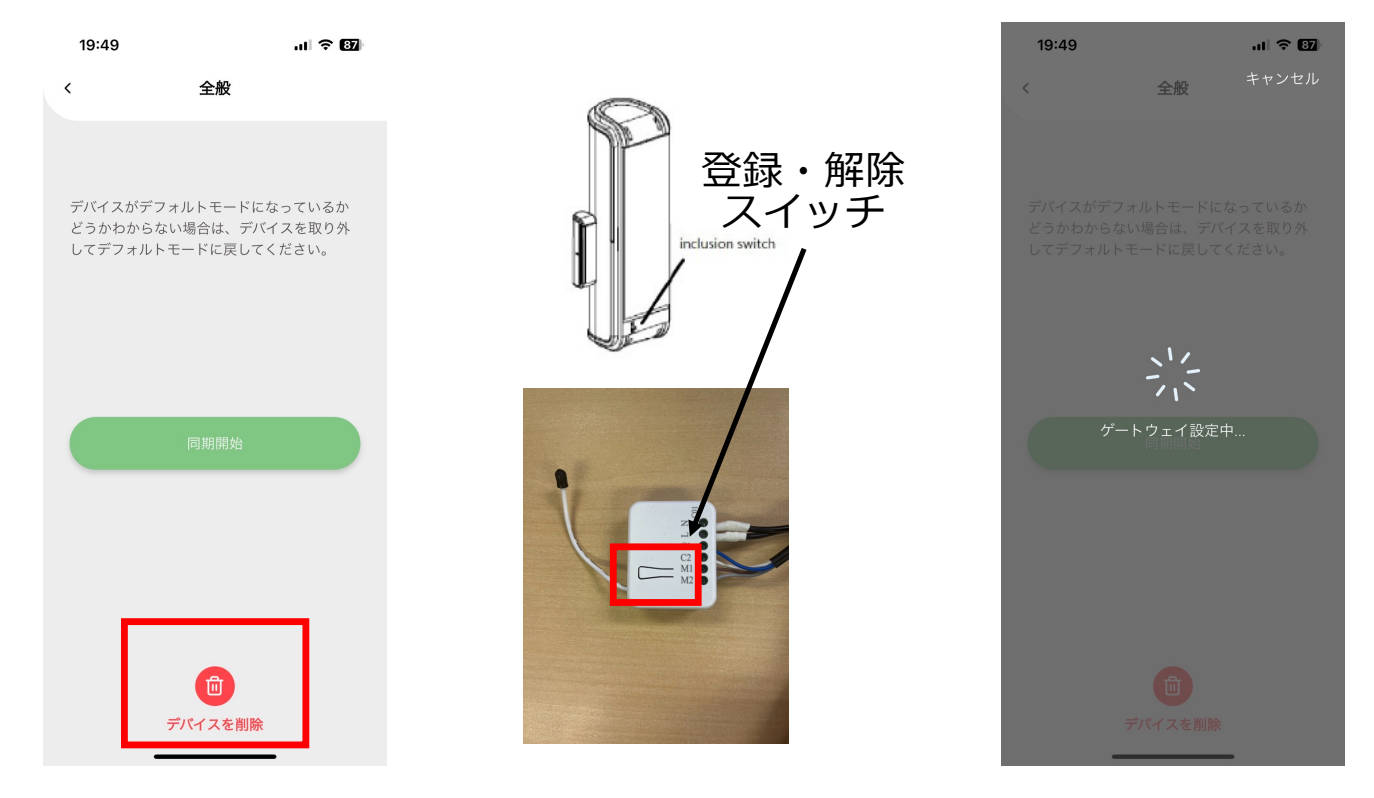

### 03 デバイス (製品) の追加

- 3、"同期開始"をクリックします。
- 4、1.5秒以内に "スイッチ "を3回押し、追加モードに入る。
- 5、デバイスは正常にペアリングされました。

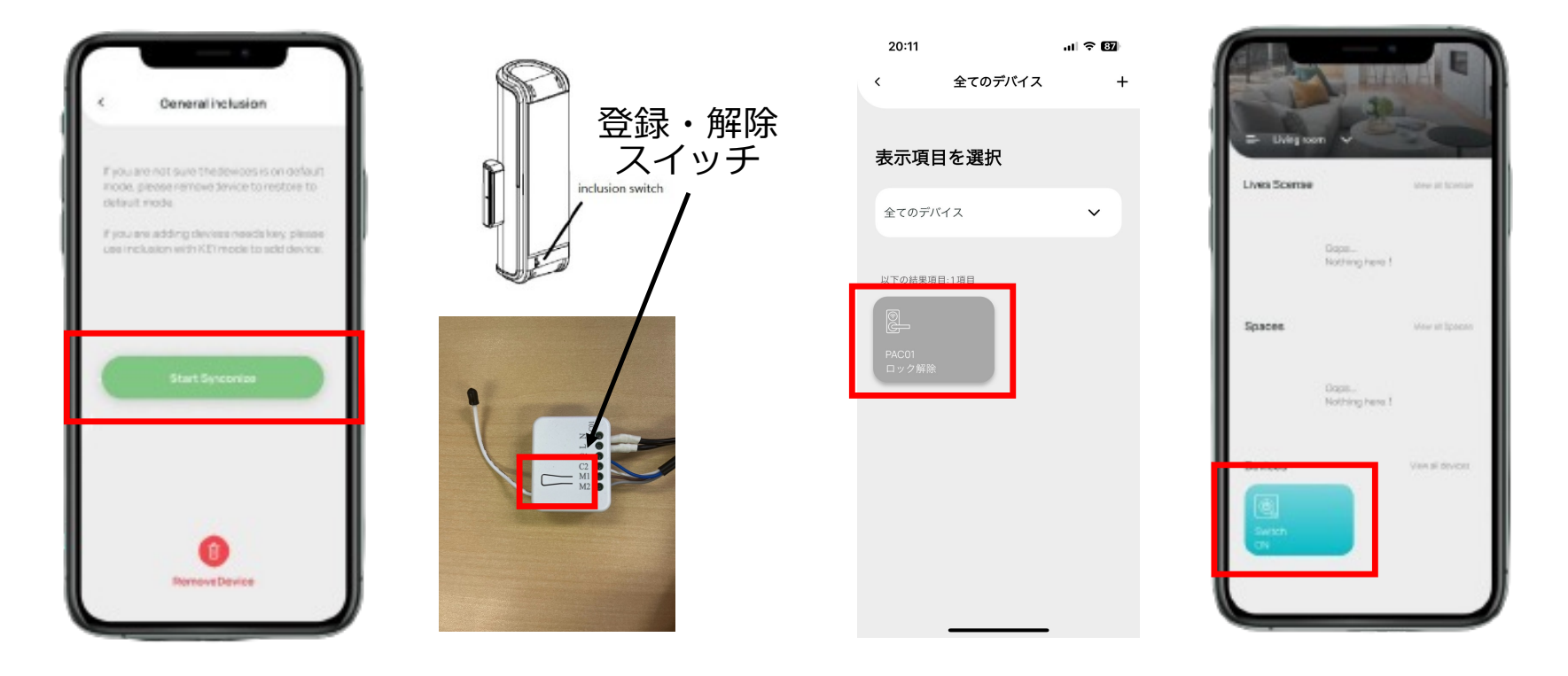

#### 04 シーンの追加 複数の製品を一括操作することができます

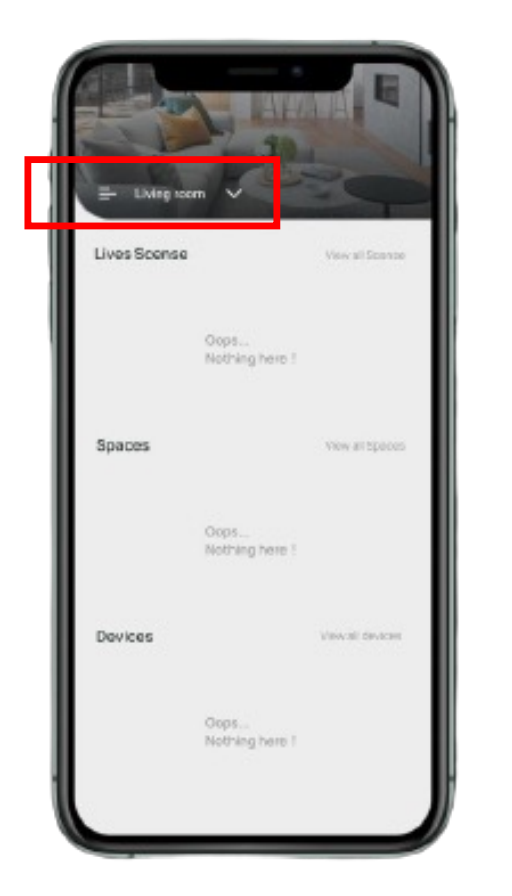

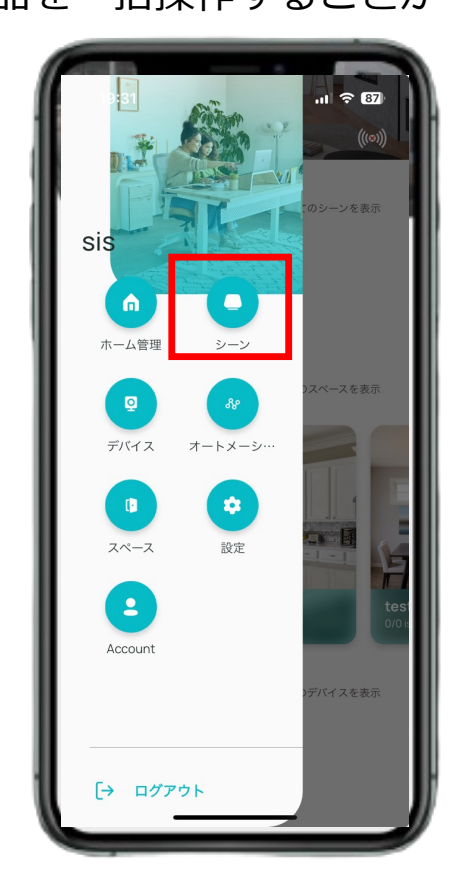

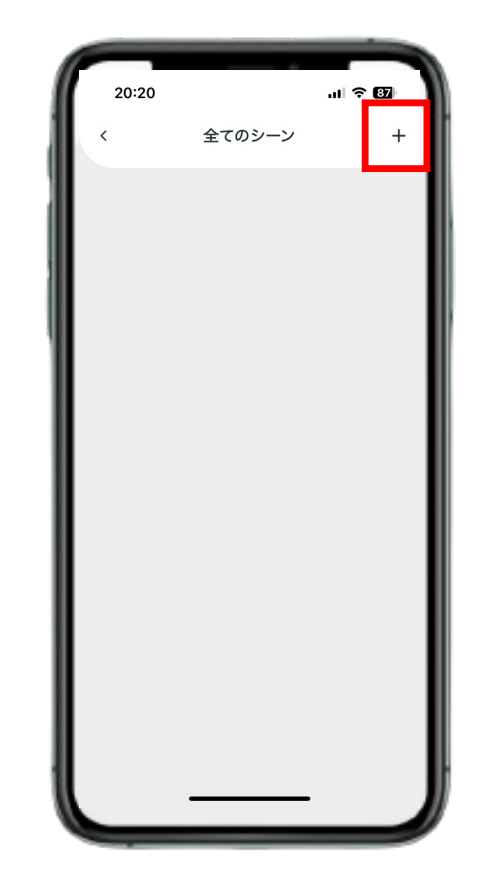

#### 04 シーンの追加 複数の製品を一括操作することができます

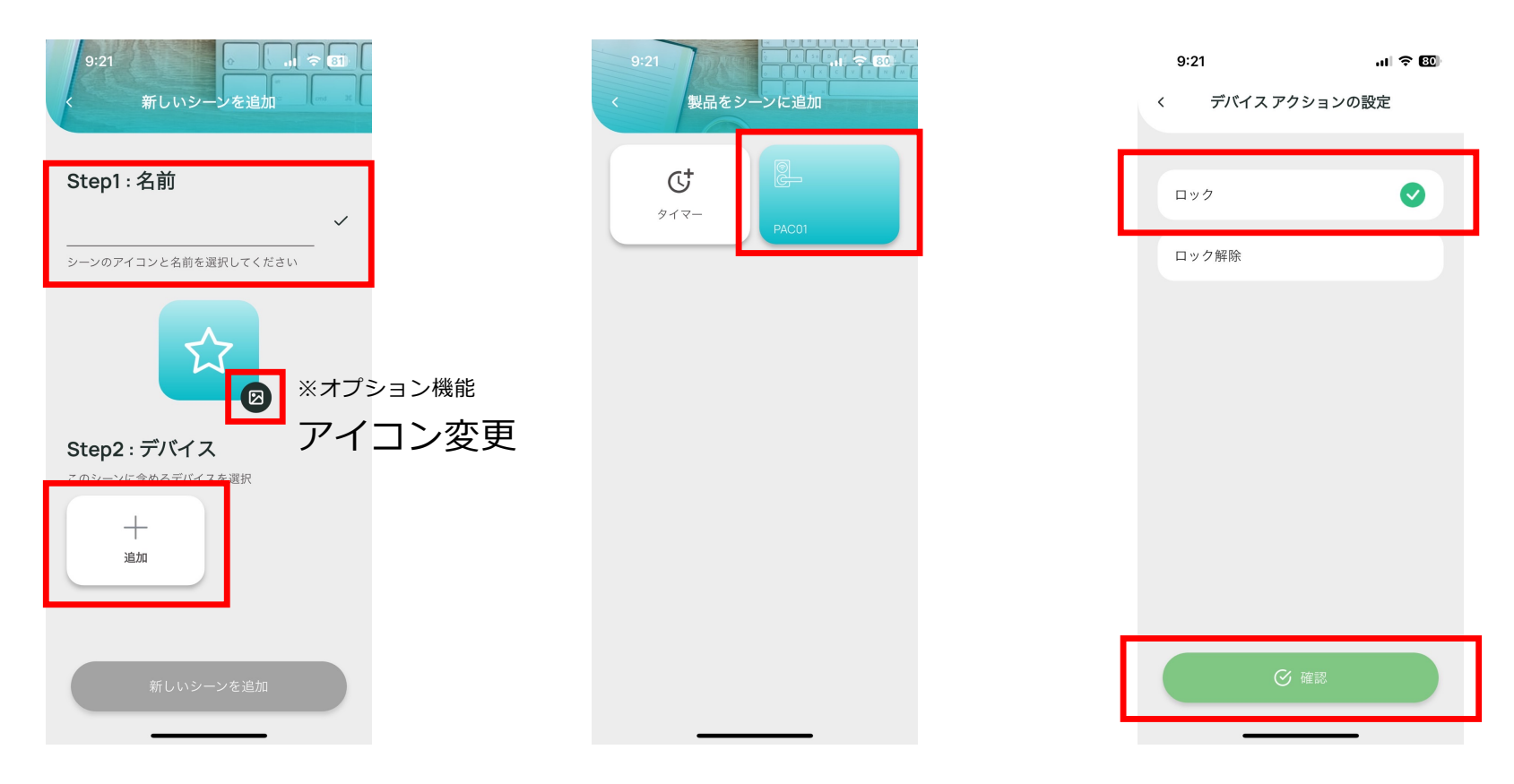

※複数登録する場合はこの作業を繰り返します

#### 05 スペースの追加 設置場所毎に分けて管理することができます

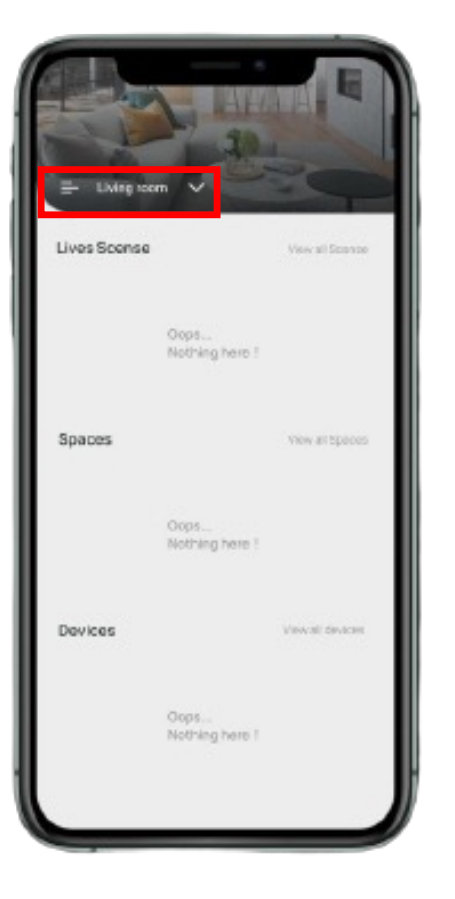

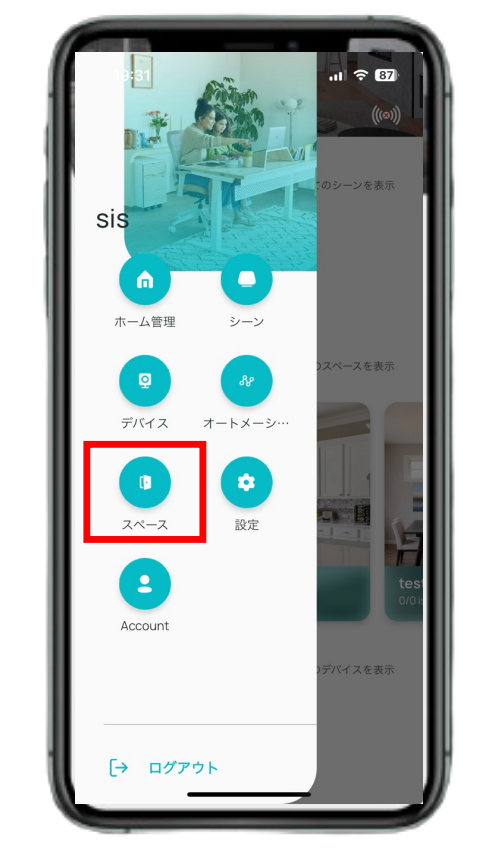

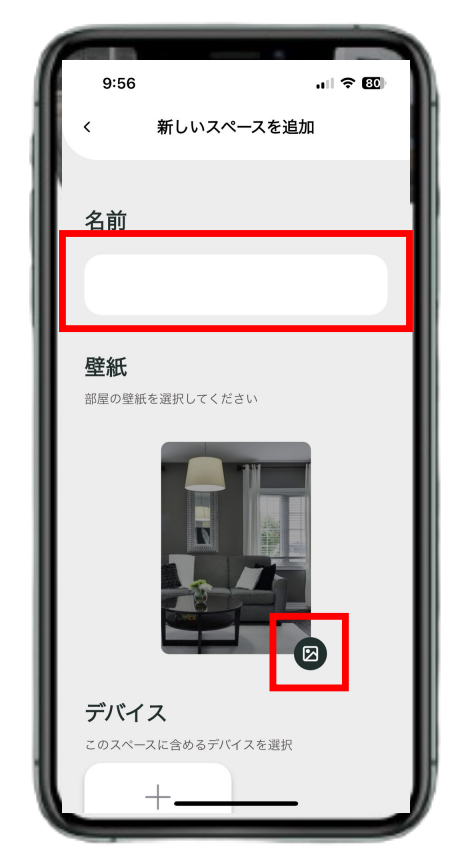

#### 05 スペースの追加 設置場所毎に分けて管理することができます

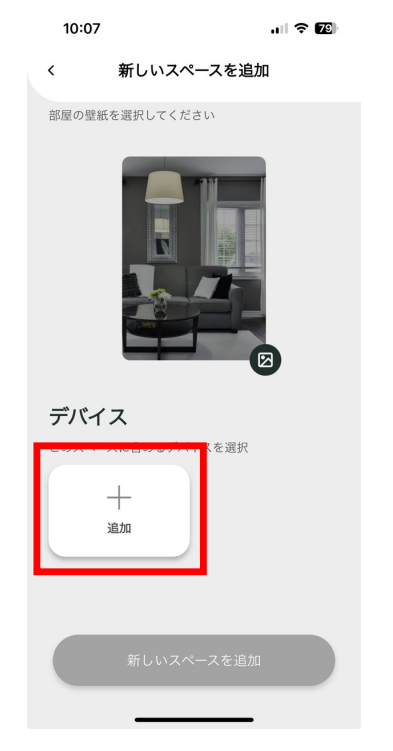

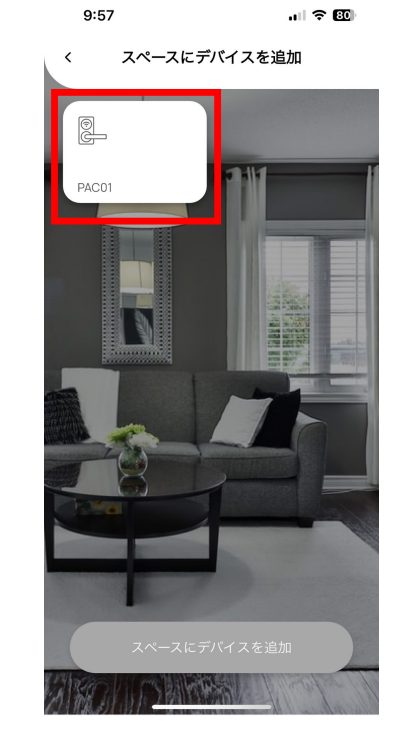

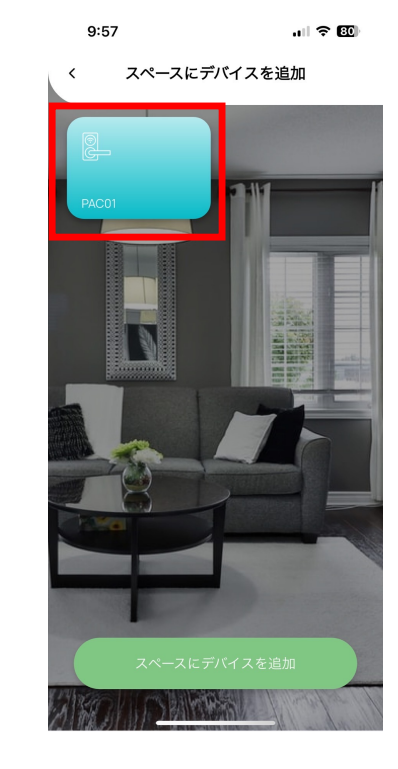

#### 05 スペースの追加 設置場所毎に分けて管理することができます

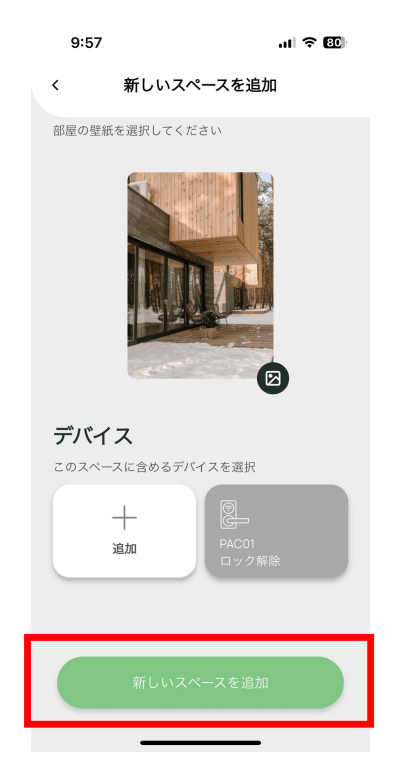

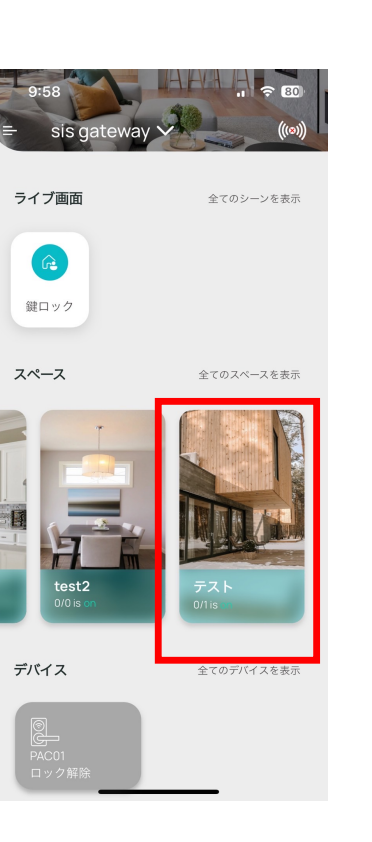

### 06 オートメーションの追加

自動で動かすためのルールを作成できます

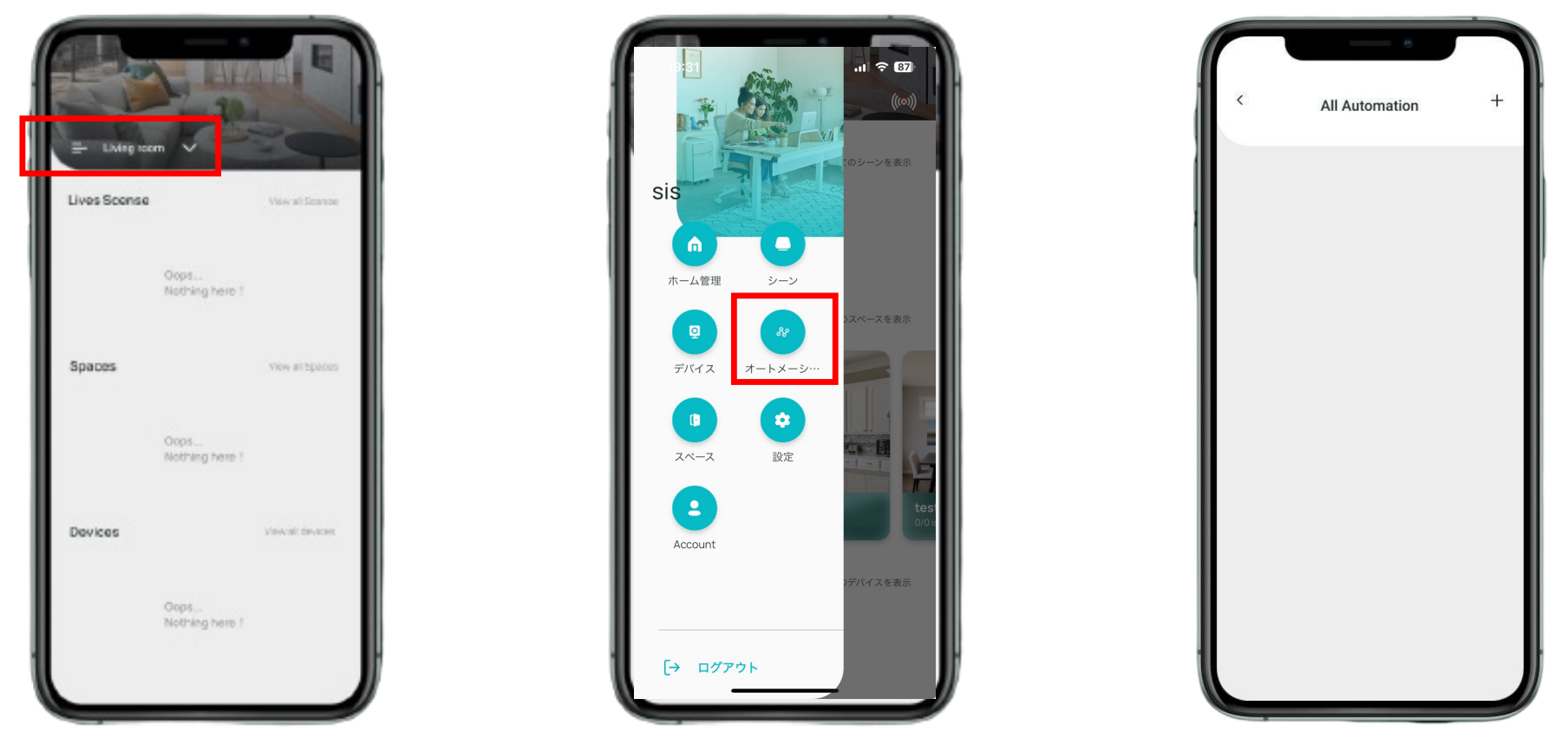

#### 06 オートメーションの追加 自動で動かすためのルールを作成できます

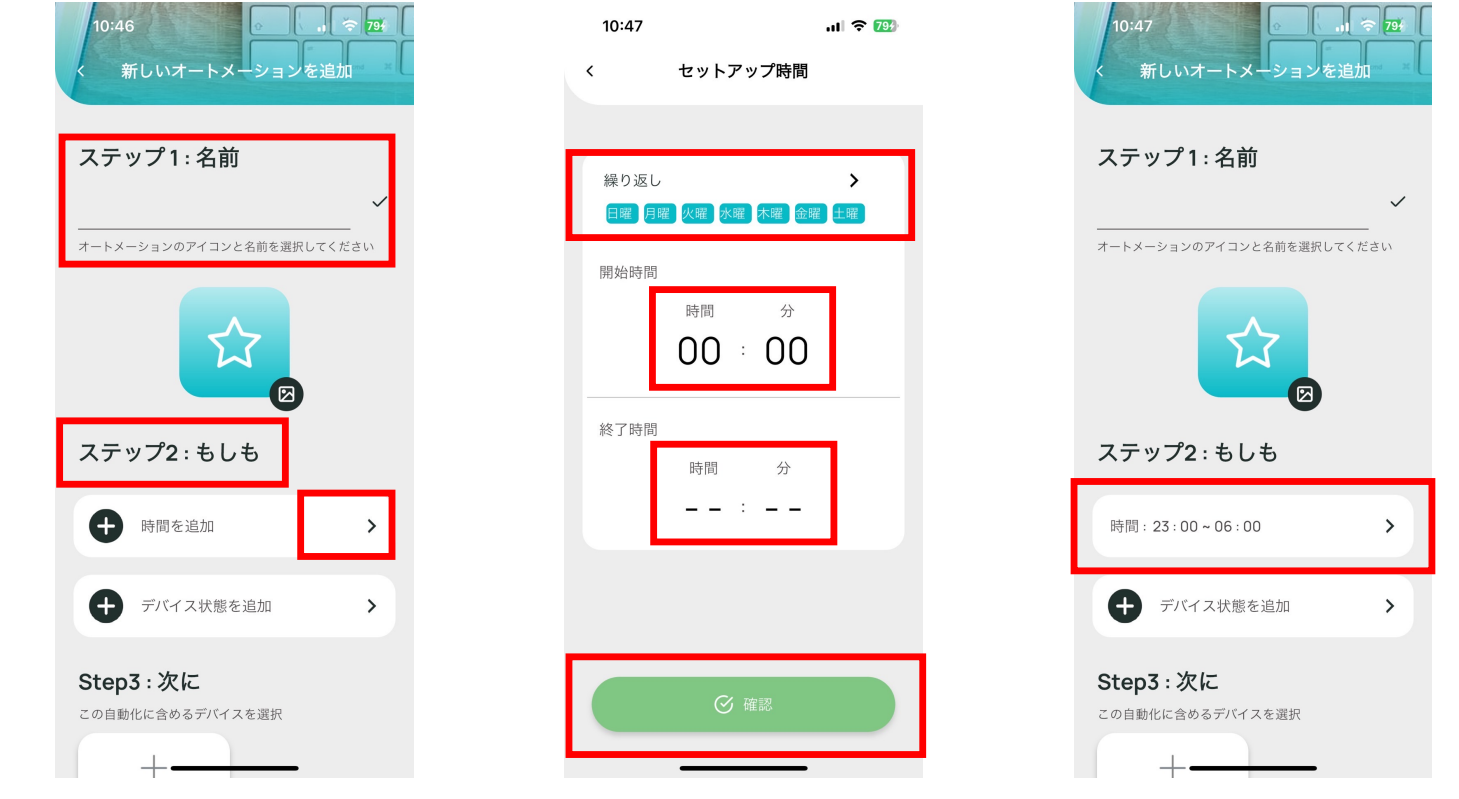

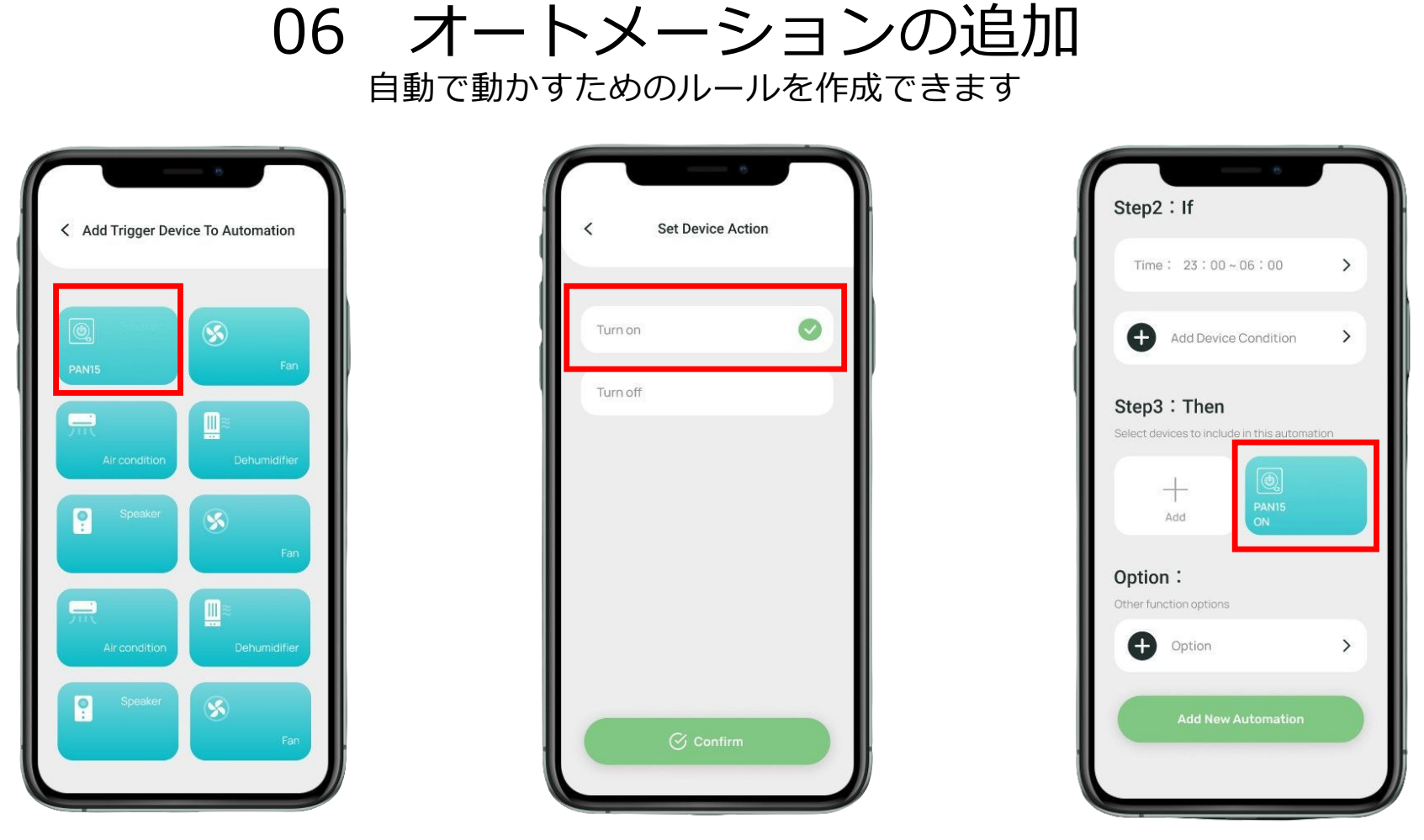

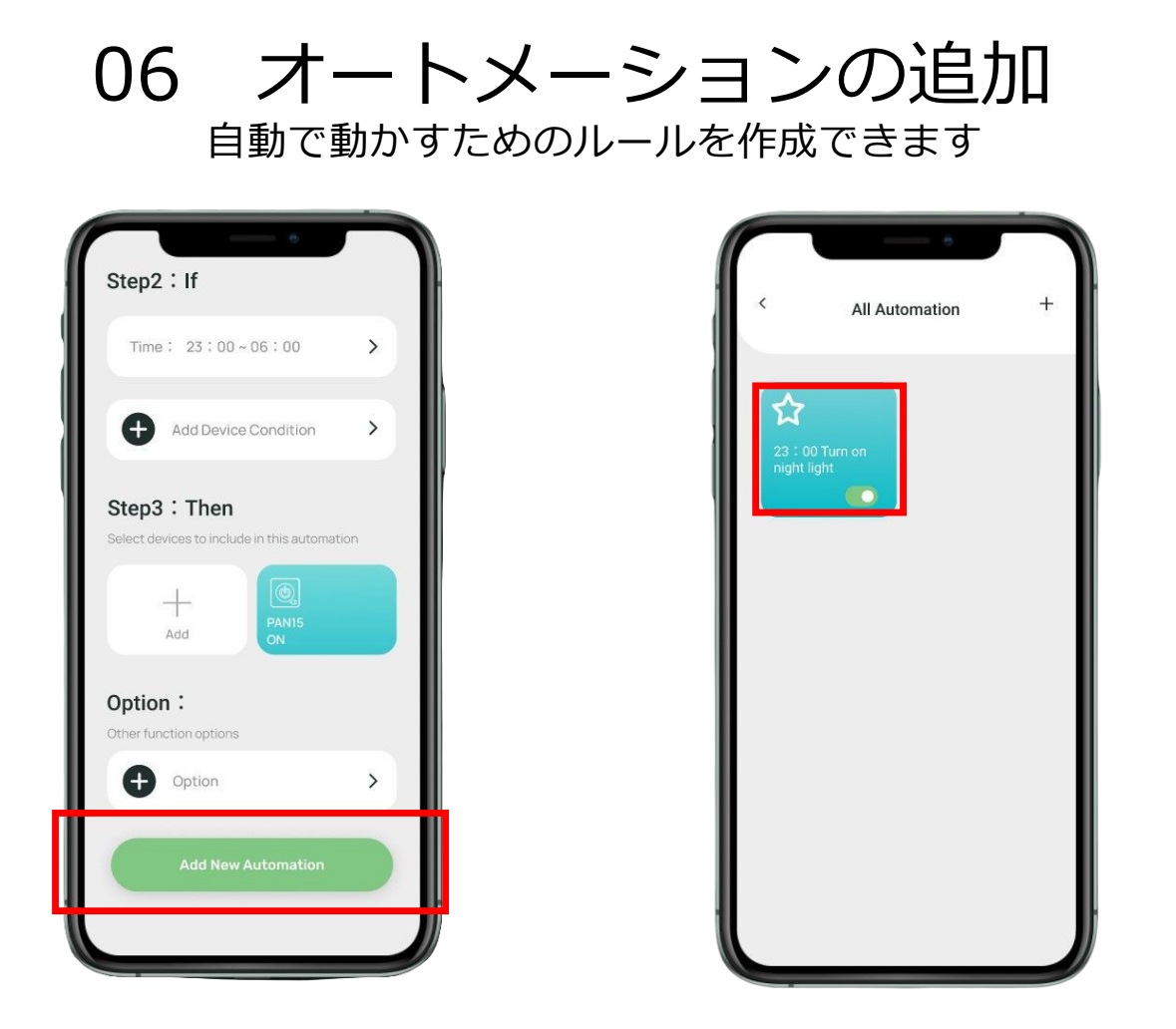

## 07 ゲートウェイの設定

#### (ファームウェアのアップグレード)

| 11:39<br>く ゲートウェイ設定               | ul ≎ ₩           | 11:39<br>< 設定               | ul 수 622)   | 11:36<br>く ゲートウ:                    | .ul マ 💷                                                                                       | アップグレードができ<br>る場合、ポップアップ                                                                     |
|-----------------------------------|------------------|-----------------------------|-------------|-------------------------------------|-----------------------------------------------------------------------------------------------|----------------------------------------------------------------------------------------------|
| 情報<br>リセット<br>ゲートウェイの再起動<br>オプション | ><br>><br>><br>> | ゲートウェイ設定<br>ディスプレイと需要<br>言語 | ><br>><br>> | パージョン<br>時間<br>WiFi<br>LAN1<br>WiFi | 1122.541<br>:Oct 31 2023 09:46:05<br>rrsion<br>update it now ?<br>.71:f2<br>Confirm<br>.71:f3 | が表示されますので同<br>意ボタンを押して下さ<br>い。<br>アップグレード中は、<br>本体全面のライトが点<br>滅するので、この間に<br>電源を切らないでくだ<br>さい |
|                                   |                  |                             |             | ιΡ<br>アブリのバージョン                     | 192.168.0.226                                                                                 | •                                                                                            |

07 ゲートウェイの設定

#### WiFiモード (STAモード)

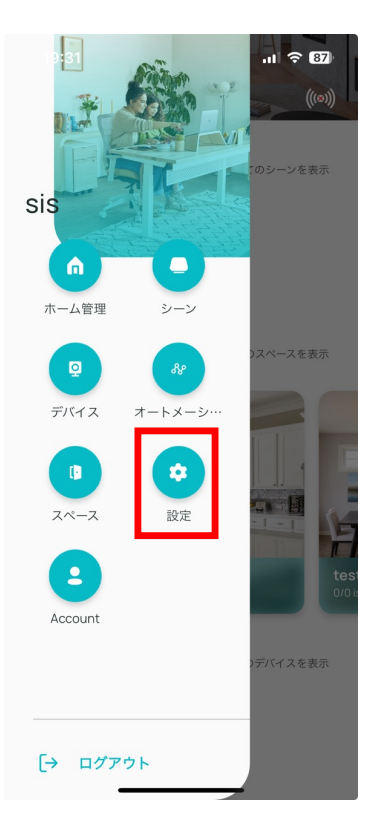

| 設定         く         ゲートウェイ設定           -トウェイ設定         (情報)         (情報)           イスプレイと背景         )         リセット           函         )         ゲートウェイの再起動 | 11:39     | ul 🗢 823 | 11:39      | ull 🗢 🐯 |
|----------------------------------------------------------------------------------------------------|-----------|----------|------------|---------|
| ートウェイ設定     情報     >       イスブレイと背景     )     リセット       函     >     ゲートウェイの再起動     >                                                                        | 設定        | Ē        | く ゲートウェイ   | 設定      |
| ートウェイ設定     情報     >       イスプレイと背景     リセット     >       商     >     ゲートウェイの再起動     >                                                                        |           |          |            |         |
| イスプレイと背景     リセット     >       Ga     >     ゲートウェイの再起動                                                                                                    | ゲートウェイ設定  | >        | 情報         | >       |
| 語<br>ゲートウェイの再起動                                                                                                    | ディスプレイと背景 | >        | リセット       | >       |
|                                                                                                    | · 五       | >        | ゲートウェイの再起動 | >       |
| オプション >                                                                                                    |           |          | オプション      | >       |
|                                                                                                    |           |          |            |         |
|                                                                                                    |           |          |            |         |
|                                                                                                    |           |          |            |         |
|                                                                                                    |           |          |            |         |
|                                                                                                    |           |          |            |         |
|                                                                                                    |           |          |            |         |
|                                                                                                    |           |          |            |         |

### 07 ゲートウェイの設定 WiFiモード (STAモード)

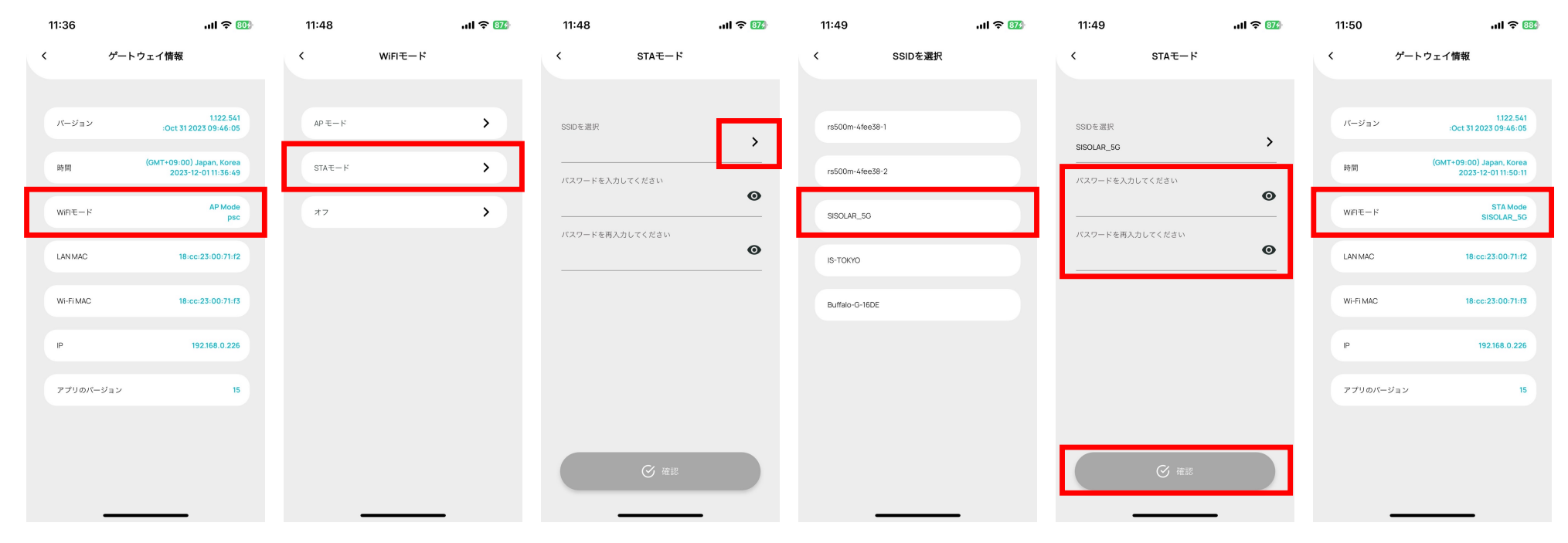

※設定を完了した後に、イーサネットケーブルを取り外し、白いランプが点灯している場合は、STAモードの設定が成功です。

### 08 ボイスコントロール

Google Home ※同じ "家 "にある複数のゲートウェイは、一緒にグーグルホームに接続されます。

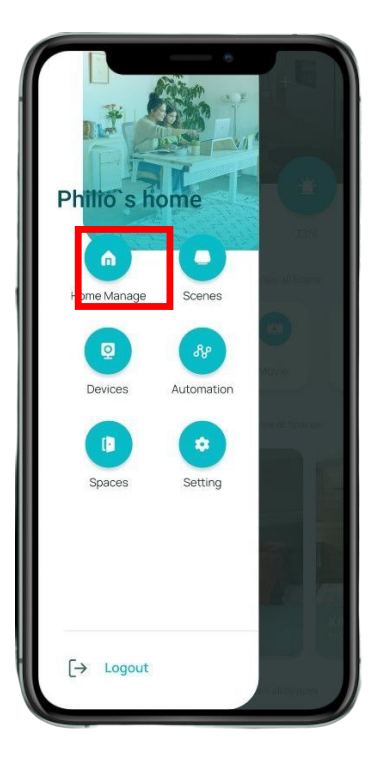

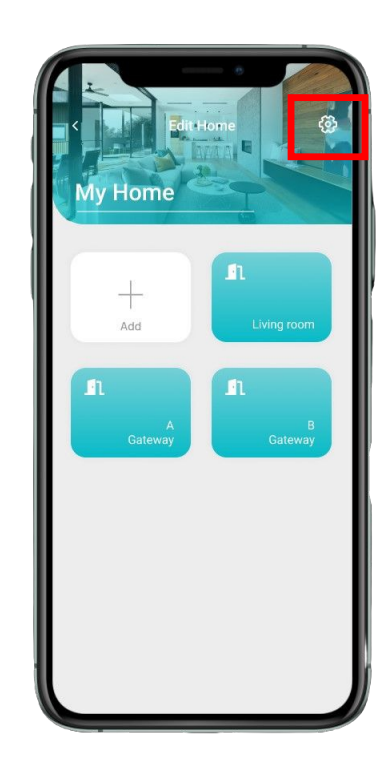

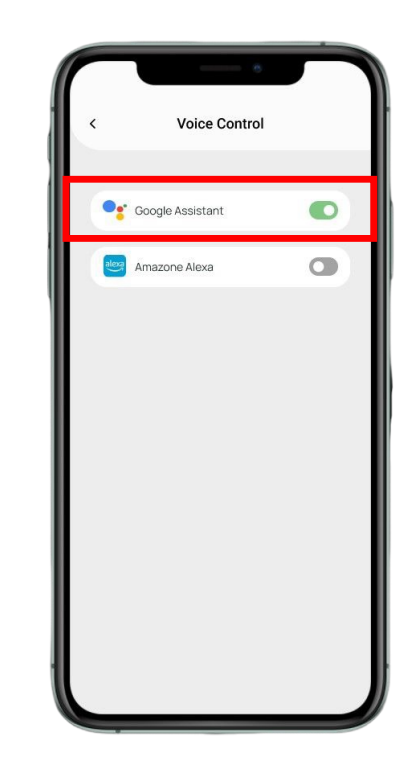

### 08 ボイスコントロール

グーグルホームアプリを開く グーグルとの連携 (Philio InSight)

| Settings                   |                               |            | B       | Settings                                         | B | ×    |                                                                                                    | ×           | Add devices                              | Q |
|----------------------------|-------------------------------|------------|---------|--------------------------------------------------|---|------|----------------------------------------------------------------------------------------------------|-------------|------------------------------------------|---|
| Demo Box<br>Zhongzheng Roa | <b>K</b><br>Id, Xinzhuang Dis | strict     | >       | Demo Box<br>Zhongzheng Road, Xinzhuang District  | > | Se   | Set up a device<br>up a new device or add an existing device o<br>service to your home                                                                         | Linke       | d<br><b>Philio Insight</b><br>12 devices |   |
| Devices, groups &          | rooms                         |            | >       | Devices, groups & rooms                          | > | A    | New device<br>Add a Chromecast, Google Nest speaker or<br>display, Nest Wifi, a Matter-enabled device, or a<br>partner device, including those labeled "Seamle | Add r       | @Foscam Camera                           |   |
| ٥                          | Ģ                             | ٥          | ſ       | _                                                |   | 1000 | Setup with the Google Home App."                                                                                                    | <u>@</u>    | @Nodus Smart                             |   |
| Wall Switch<br>(PAN07_A    | 書房檯燈                          | 門口燈        | F       | ~ Add                                            |   | ce   | Link one of your existing devices or services, lik<br>connected light bulbs or plugs.                                                                          | •<br>•      | @Redatech Automação                      |   |
| Services                   |                               |            | >       | Device                                           |   |      |                                                                                                    |             | @TOLIGO (トリゴ)                            |   |
| 9                          | Ð                             | J          | (       | စြံ Speaker group                                |   |      |                                                                                                    | ß           | ##Phoebe Smart                           |   |
| Works with<br>Google       | Video                         | Music      | F       | GRANCE Accounts, apps, Works with Google devices |   |      |                                                                                                    | ۲           | #Age of Discovery IoT                    |   |
| Home features              |                               | + Ad       | ld      | 음+ Home member                                   |   |      |                                                                                                    |             | +HomeHome                                |   |
| ♡ [                        | \$‡                           | 3          | \$      | A Home                                           |   |      |                                                                                                    | 10X<br>HOME | 10X HOME                                 |   |
| Favorites Devices          | s Automations                 | Activity S | ettings |                                                  |   |      |                                                                                                    | OC          | 1Control                                 |   |

### 08 ボイスコントロール

グーグルホームアプリを開く グーグルとの連携 (Philio InSight)

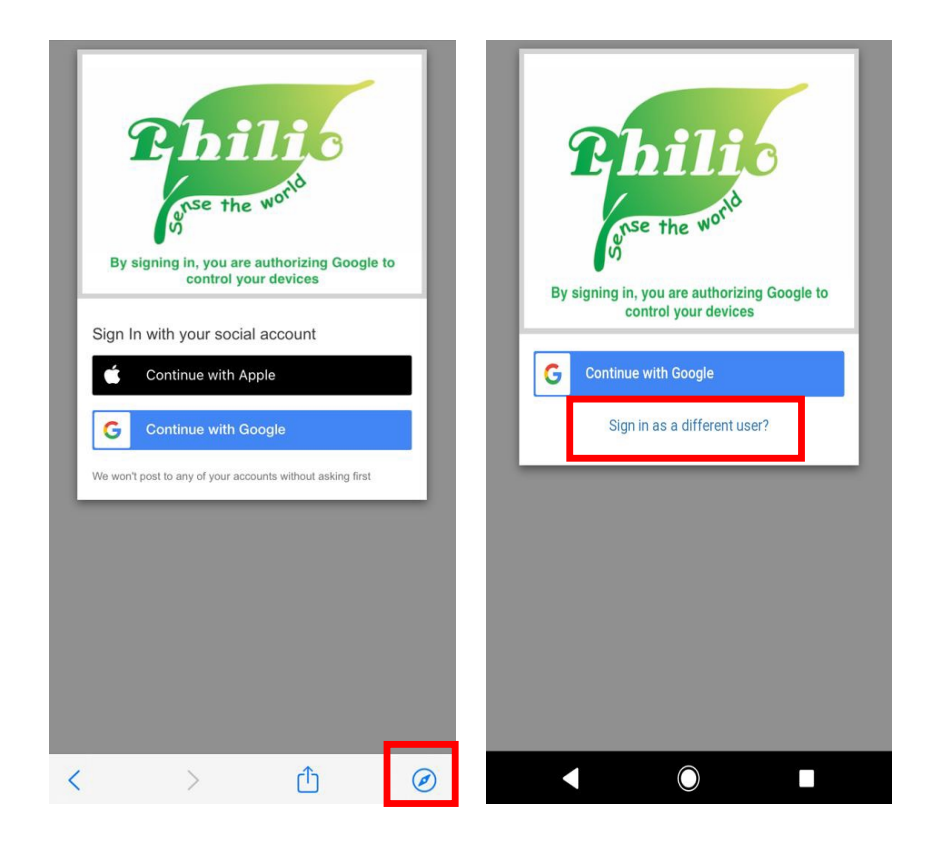

アプリ(Philio InSight)で 使っているアカウントを選択

G 使用 Google 帳戶登入

#### 選擇帳戶

以繼續使用「amazoncognito.com」

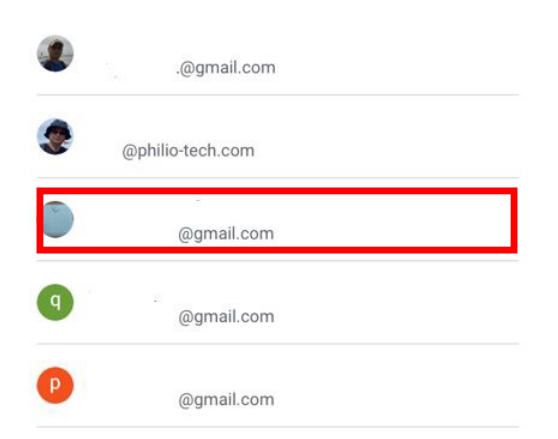

### 09 リセット (ボタンリセット)

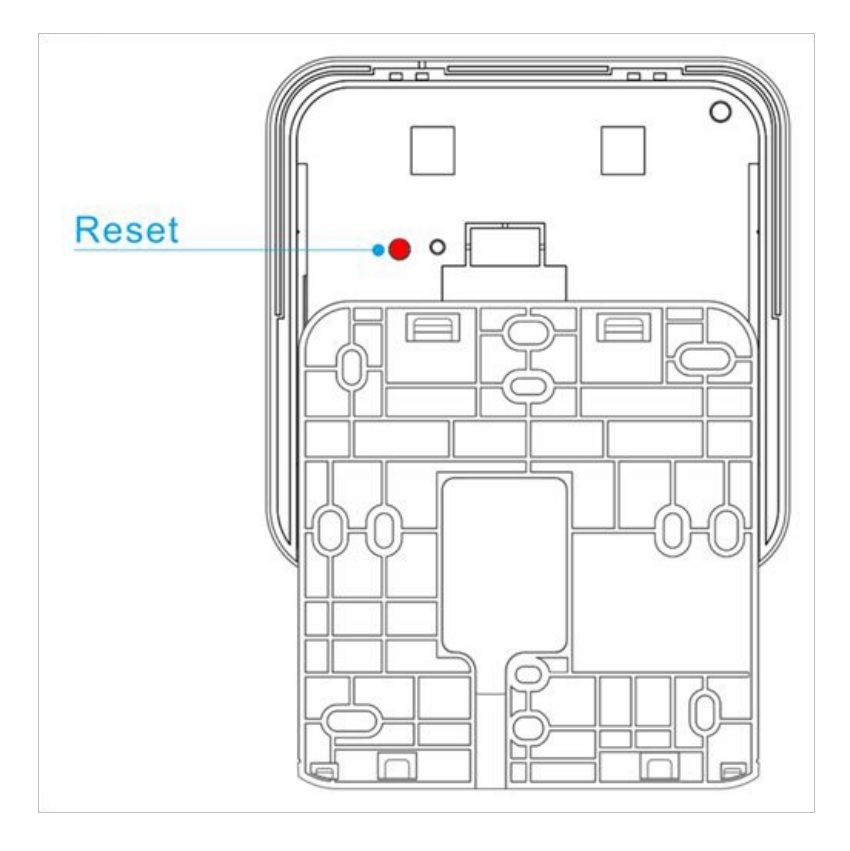

- ① リセット1 (10~15秒間押し続けてから離す)
- ・Wi-Fi設定をリセット, APモードに戻る
- (デフォルトssid: PSC03-18:CC:23:xx:xx:xx)
- ② リセット2(20~25秒間押し続けてから離す)
   ・Wi-Fi設定をリセット、APモードに戻る)
   (デフォルトssid: PSC03-18:CC:23:xx:xx:)
   ・スペースの削除、シーン、オートメーション
   (この操作は元に戻せません)

# 09 リセット

#### (アプリによるリセット)

 ①Wi-Fi設定をリセット、APモードに戻る
 Z-WAVE機器のリセット すべてのデバイスを削除 (この操作は元に戻せません)
 アプリの設定をリセットする スペースの削除、シーン、オートメーション (この操作は元に戻せません)

| 15:40      | ul ? 😳 | 15:40          | .ul 🗢 🖽    |
|------------|--------|----------------|------------|
| く ゲートウェイ設定 |        | くリセット          | を選択        |
|            |        |                |            |
| 情報         | >      | Wi-Fi設定をリセット   |            |
| リセット       | >      | Z-Wave デバイスのリセ | ۶ <b>۲</b> |
| ゲートウェイの再起動 | >      | アプリの設定をリセット    |            |
| オブション      | >      |                |            |
|            |        |                |            |
|            |        |                |            |
|            |        |                |            |
|            |        |                |            |
|            |        | S :            | 確認         |
|            |        |                |            |